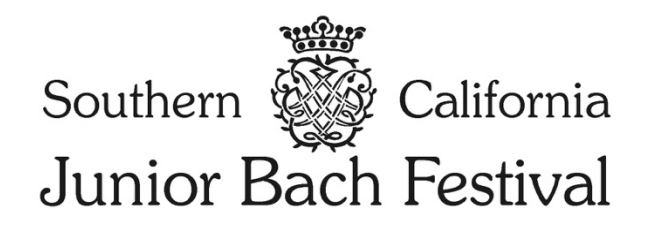

## 2024

# Instructions for Pasadena Branch Teachers

### Welcome to the new SCJBF registration and payment system!

You must "Create a Teacher Account" to register students in the 2024 SCJBF Bach Festival. Previous usernames and passwords do **NOT** work in this new system.

Please **register** as a teacher at the SCJBF Pasadena Branch Teacher Registration Portal: <u>https://scjbf.evensteps.com/Account/Register?qs=v25R7jlQYS8iK6gbLFP67a1L05AAnD2GnQBGB1qlGV</u>

| SCJBF<br>Teacher's Registration                                                                                                    |  |
|----------------------------------------------------------------------------------------------------|--|
|                                                                                                    |  |
| If you already have an account with us, please log in using existing Email or Username details.<br>If not, click on the "Create a Teacher Account" button to create your Teacher's account. |  |
| Login into your account.                                                                                                    |  |
| Email or Username                                                                                                    |  |
| Password                                                                                                    |  |
| Log in                                                                                                    |  |
| Create a Teacher Account                                                                                                    |  |
|                                                                                                    |  |

Fill out all the required information and click on the **Register and Pay using Stripe** button at the bottom left of the page to remit the \$25 annual teacher website usage fee.

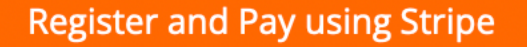

We have had a few emails and texts asking about a phone number verification process when paying the \$25 Annual Teacher Website Usage Fee on Stripe. This is, unfortunately, a feature of Stripe as they ask you to either login to a pre-existing Stripe "Link" profile or ask you to save a Stripe "Link" profile. This is **not** something that SCJBF is asking for in the registration process. Some teachers, but not all teachers, are seeing this screen, asking them to Verify their phone number. This is part of Stripe's "Link" platform. Please bypass this by clicking on "**Check out as guest**."

|        | Те                                                                 | acher Annual Website Fer<br>\$25.00                                                                       | 9                       |  |
|--------|--------------------------------------------------------------------|----------------------------------------------------------------------------------------------------|-------------------------|--|
|        |                                                                    |                                                                                                    |                         |  |
|        | Email                                                              | test@test.com                                                                                             | ×                       |  |
|        | Verify your pl<br>Before we can<br>verify addition<br>your phone n | hone number<br>n send a code to your email, v<br>nal information about you. Ple<br>umber ending in •• 99. | ve need to<br>ase enter |  |
| $\sim$ | 🛋 (201) 5                                                          | 55-0123                                                                                                   |                         |  |
|        |                                                                    | Verify                                                                                                    |                         |  |
|        | $\Delta$                                                           | Back                                                                                                    |                         |  |
|        | Encrypted                                                          | $\frown$                                                                                                  | link                    |  |
|        |                                                                    | Check out as guest                                                                                        |                         |  |

Meanwhile, some teachers are seeing the screen below, with a pre-checked box giving Stripe permission to save their info for a 1-click checkout with Link. I would recommend **unchecking** this box, unless you want to create a 1-click "Link" profile.

| Card                                                                    | US bank account                                                                                 |                      |
|-------------------------------------------------------------------------|-------------------------------------------------------------------------------------------------|----------------------|
| Card information                                                        |                                                                                                 |                      |
| 1234 1234 1234 1234                                                     | VISA                                                                                            | 🛞 J <mark>C</mark> i |
| MM / YY                                                                 | CVC                                                                                             | 4                    |
| Cardholder name                                                         |                                                                                                 |                      |
| Full name on card                                                       | /                                                                                               |                      |
| ZIP UNCHEC<br>enroll                                                    | K this box unless you want this box unless you want the second of Strips is unrelated to SCJBF. | ∾<br>ant to<br>pe.   |
|                                                                         | lick checkout with Link                                                                         |                      |
| Save my info for 1-c<br>Securely pay on Sout<br>Festival, Inc. and ever | hern California Junior Bach<br>ywhere Link is accepted.                                         | 1                    |

Now, you may start registering students at by **logging** in to the SCJBF Student Registration Portal: <u>https://scjbf.evensteps.com</u>

You may also reach the SCJBF Student Registration Portal through the <u>www.scjbf.org</u> website.

|       | Login into your account.                                      |  |  |
|-------|---------------------------------------------------------------|--|--|
| Em    | ail or Username                                               |  |  |
| Pa    | ssword                                                        |  |  |
|       | Remember me                                                   |  |  |
|       | Log in                                                        |  |  |
|       | Forgot password?                                              |  |  |
| By si | ning up you agree to the Terms of Service and Privacy Policy. |  |  |

Once you are logged in, click on **Users** in the left-hand menu bar and select **All Users**.

| <b>Deborah H. How</b><br>Teacher <del>-</del> |                                               |                  |       |        |           |                      |                | Santa Monica Bay | 📰 🕩 Log out        |
|-----------------------------------------------|-----------------------------------------------|------------------|-------|--------|-----------|----------------------|----------------|------------------|--------------------|
| ▲ Users 🗸 🗸                                   | Index                                         |                  |       |        |           |                      |                |                  |                    |
|                                               | Setup / All Users                             |                  |       |        |           |                      |                |                  |                    |
|                                               | Role Name                                     | \$               |       | Search |           |                      |                |                  | Treate Student Pay |
|                                               | Show<br>10  Cusers Lie<br>Showing 1 to 6 of 6 | st<br>5 Users    |       |        |           |                      |                |                  |                    |
|                                               | First Name<br>Deborah H.                      | Last Name<br>How | Email |        | User Name | Role Name<br>Teacher | Payment Status | Action           | elete              |
|                                               |                                               |                  |       |        |           |                      |                |                  |                    |

To register Students, click on the orange **Create Student** button in the upper right corner of your **List of Users**.

To register a student, you will need:

- 1. Parent email
- 2. Repertoire
  - a. All J.S. Bach repertoire is now selected from a drop-down menu, including individual movements (if applicable).
  - b. 1 work = 1 BWV
    - i. For example, the Allemande and Gigue from the French Suite #1 in D Minor, BWV 812 = 1 work
      - 1. Indicate the Movement(s) in the Movement window, multiple movements may be selected.
  - c. If you have 2 works with 2 different BWVs, please enter the second work in the next line.
- 3. Exact Timing of each work
- 4. Any Notes (optional) to the Branch Chair.

| <b>Deborah H. How</b><br>Teacher <del>-</del> |                            |                      |                                     |              |                          |   |                        | Santa Monica Bay | в | ⊕ Log out |
|-----------------------------------------------|----------------------------|----------------------|-------------------------------------|--------------|--------------------------|---|------------------------|------------------|---|-----------|
| ≜ licers (                                    | =                          |                      |                                     |              |                          |   |                        |                  |   |           |
| All Users                                     | Create Student             |                      |                                     |              |                          |   |                        |                  |   |           |
|                                               | Setup / All Users / Create |                      |                                     |              |                          |   |                        |                  |   |           |
|                                               |                            |                      |                                     |              |                          |   |                        |                  |   |           |
|                                               | Create Student             |                      |                                     |              |                          |   |                        |                  |   |           |
|                                               |                            | Role*                | Student                             |              |                          |   |                        |                  |   |           |
|                                               | F                          | Parent Email®        | xyz@gmail.com                       |              |                          |   |                        |                  |   |           |
|                                               | Student                    | t First Name®        | Tinker                              |              |                          |   |                        |                  |   |           |
|                                               | Studen                     | nt Last Name*        | Bell                                |              |                          |   |                        |                  |   |           |
|                                               |                            | Festival*            | 2024 Canta Manica Day Dack Cestival |              |                          |   |                        |                  |   |           |
|                                               |                            |                      | 2024 Santa Monica bay bach Pesuvai  |              |                          |   |                        |                  |   | *         |
|                                               |                            | Instrument*          | Keyboard                            |              |                          |   |                        |                  |   | *         |
|                                               |                            |                      | Category*                           |              | Repertoire*              |   | Movement               | Time (mm:ss)     | * |           |
|                                               | Cate                       | egory VII – French   | Suites v                            | French Suite | e #1 in D Minor, BWV 812 | * | Allemande × Gigue ×    | 2:30             |   |           |
|                                               |                            |                      |                                     |              |                          |   |                        |                  |   |           |
|                                               | Cate                       | egory VII – French ! | Suites v                            | French Suite | e #3 in B Minor, BWV 814 | ¥ | Courante × Sarabande × | 2:30             |   |           |
|                                               |                            |                      |                                     |              |                          |   |                        |                  |   |           |
|                                               |                            |                      |                                     |              |                          |   |                        |                  |   |           |
|                                               |                            | Notes                | Please schedule with Peter Pan.     |              |                          |   |                        |                  |   |           |
|                                               |                            |                      |                                     |              |                          |   |                        |                  |   |           |
|                                               |                            |                      |                                     |              |                          |   |                        |                  |   |           |
|                                               |                            |                      |                                     |              |                          |   |                        |                  |   |           |
|                                               |                            |                      | Create                              |              |                          |   |                        |                  |   |           |
|                                               |                            |                      |                                     |              |                          |   |                        |                  |   |           |

Click on the orange **Create** button.

Once you have Created the **Student**, the Student will appear in your **List of Users**.

| <b>Deborah H. How</b><br>Teacher <del>-</del> |                         |            |       |           |           |                | Santa Monica Bay 📰 📴 Log out |
|-----------------------------------------------|-------------------------|------------|-------|-----------|-----------|----------------|------------------------------|
| ≜ Lisers →                                    | =                       |            |       |           |           |                |                              |
| All Users                                     | Index                   |            |       |           |           |                |                              |
| , in oders                                    | Setup / All Users       |            |       |           |           |                |                              |
|                                               |                         |            |       |           |           |                |                              |
|                                               | List of Users           |            |       |           |           |                | Create Student Pay           |
|                                               | Role Name               |            |       |           |           |                |                              |
|                                               | All                     | ÷          |       | Search    |           |                |                              |
|                                               | Show                    |            |       |           |           |                |                              |
|                                               | 10 💠 Users List         |            |       |           |           |                |                              |
|                                               | Showing 1 to 6 of 6 Use | ers        |       |           |           |                |                              |
|                                               |                         |            |       |           |           |                |                              |
|                                               | First Name              | Last N. me | Email | User Name | Role Name | Payment Status | Action                       |
|                                               | Deborah H.              | How        |       |           | Teacher   |                | Edit Details Delete          |
|                                               | Roadrunner              | Coyot      |       |           | Student   |                | Edit Details Delete          |
|                                               | Wiley                   | Coycle     |       |           | Student   |                | Edit Details Delete          |
|                                               | Roger                   | Rabuit     |       |           | Student   |                | Edit Details Delete          |
|                                               | Bugs                    | Bulny      |       |           | Student   |                | Edit Details Delete          |
|                                               | Tinker                  | Bell       |       |           | Student   |                | Edit Details Delete          |
|                                               |                         |            |       |           |           |                |                              |
|                                               | Page 1 of 1 1           |            |       |           |           |                |                              |

The Parent will automatically receive an email asking them to complete the Registration for the Student by clicking on the **Click Here to Register** button.

|   | Festival Registration $\mathcal{D}$ Index ×                    |                                                                                                    |                             | Ø | Z |
|---|----------------------------------------------------------------|----------------------------------------------------------------------------------------------------|-----------------------------|---|---|
| • | scjbf@scjbf.evensteps.com <u>via</u> sendinblue.com<br>to me ▼ |                                                                                                    | 2:17 PM (8 minutes ago) 🙀 😳 | ¢ | : |
|   |                                                                | Festival Registration                                                                                                    |                             |   |   |
|   |                                                                | Dear Parent,<br>Deborah H. How has registered Tinker Bell for the 2024 Santa<br>Monica Bay Bach Festival on 03/03/2024<br>Please click on the link below and complete the registration by<br>02/18/2024<br>THANK YOU! |                             |   |   |

### The parent will be asked to **Create a Parent Account**.

|                            | SCJBF<br>Parent's Registration                                                                                                    |
|----------------------------|----------------------------------------------------------------------------------------------------|
|                            | If you already have an account with us, please log in using existing Email or Username details.<br>If not, click on the "Create a Parent Account" button to create your Parent's account.<br>Log in into your account.<br>Email or Username<br>Password<br>Log in<br>Create a Parent Account                                                                                                    |
|                            | SCJBF<br>Create a Parent's Account                                                                                                    |
| Parent Account Information | General Organization   Southern California Junior Bach Festival   Region Organization   Region I/V   Branch Organization   Santa Monica Bay   Account Type   Parent   Setival Datalis   2024 Santa Monica Bay Bach Festival   Regiontory VII - French Suites Repertoire : French Suite #1 in D Minor, BWV 812 Movement : Allemande, Gigue Time: 02:30   Parent's Email*   xyz@gmail.com   Parent's User Name* |
|                            | Confirm password*  Parent's First Name*  Parent's Last Name*                                                                                                    |

| Address 1             |  |
|-----------------------|--|
|                       |  |
| Address 2             |  |
|                       |  |
| City                  |  |
|                       |  |
| State                 |  |
| Zip                   |  |
|                       |  |
| Country               |  |
| United States v       |  |
| Parent's Phone Number |  |
|                       |  |

The Student's First Name and Last Name will be prefilled. Parents will need to enter **Date of Birth**.

| tudent Information |                |  |  |
|--------------------|----------------|--|--|
|                    | Student One    |  |  |
|                    | First Name*    |  |  |
|                    | Tinker         |  |  |
|                    | Last Name*     |  |  |
|                    | Bell           |  |  |
|                    | Date Of Birth* |  |  |
|                    |                |  |  |
|                    |                |  |  |

If your Branch has Consent Waiver for Parents, Parents will need to click on the box(es) agreeing to the term and condition(s). Then, they will click on the orange **Register** button.

| nsent Information |                                                                                                    |
|-------------------|----------------------------------------------------------------------------------------------------|
|                   | Media Waiver                                                                                                    |
|                   | By checking the box, you acknowledge that you have read and agree to this Term and Condition. By checking the box and submitting this online form, you<br>acknowledge that you are the participant or parent/legal guardian of the child participant ("Minor"). I hereby grant my consent, as the participant or<br>paren/legal guardian of the Minor, to MTAC Santa Monica Bay to photograph, electronically record, transfer, or film the Minor for distribution in all media<br>at any time, all public performances and appearances in or associated with this MTAC Santa Monica Bay texent without any compensation or<br>remuneration. I also grant to MTAC Santa Monica Bay the right to use any such recorded performances, interviews, quotations or photographs of me or<br>the Minor; and the right to use my or the Minor's name (with permission), voice, image, and likeness in connection with a MTAC Santa Monica Bay Event,<br>including but not limited to: publication in books, magazines, pamphlets, advertising, and newspapers; and on television, radio, internet, and social media<br>channels, without any compensation or remuneration.                                                                                                    |
|                   | Consent & Release Agreement  I Agree to the terms and conditions  By checking the box, you acknowledge that you have read and agree to this Term and Condition. By checking the box and submitting this online form, you acknowledge that you are the participant or parent/legal guardian of the child participant ("Minor"). I hereby unconditionally release and discharge the MTAC Santa Monica Bay, their agencies, departments, directors, officers, employees, volunteers, agents, hosts, or collaborating partners, and all other persons and entities involved with this MTAC Santa Monica Bay Event. I form any and all claims, demands, liabilities, damages, costs, and all other expenses that may arise in connection with my or the Minor's participation in this MTAC Santa Monica Bay Event. I understand that this MTAC Santa Monica Bay Event is going this Waiver, I am or the Minor is physically fit enough to participate as a volunteer or participatin in this MTAC Santa Monica Bay Event. I hereby certify that I am or the Minor is in good physical condition and that I am or the Minor is albe to participate in this MTAC Santa Monica Bay Event. I hereby certify that I am or the Minor is incation or negligence of the host or collaborating partners, sponsor, individual and groups involved in this MTAC Santa Monica Bay Event, and to hold hosts or collaborating partners, sponsor, individual and groups involved in this MTAC Santa Monica Bay Event free and harmless from any liability or damages for any injuries that I or the Minor may sustain. |

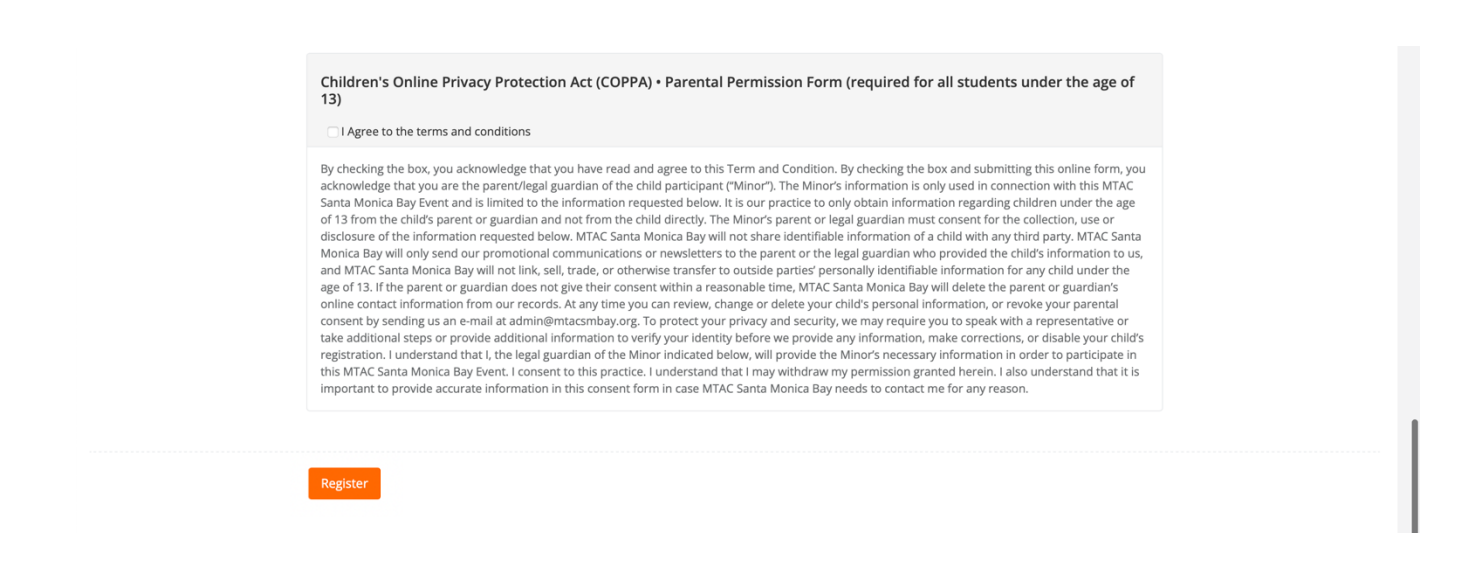

Once the Parent has Registered, the Student will be added to your list of students in the **Pay** window. Click on **Pay** to see which Students have been successfully registered by their Parent.

| <b>Deborah H. How</b><br>Teacher <del>-</del> |                   |           |       |        |           |           |                | Santa Monica Bay 📰  | টি≁ Log out |
|-----------------------------------------------|-------------------|-----------|-------|--------|-----------|-----------|----------------|---------------------|-------------|
| 🛔 Users 🗸 🗸                                   | =                 |           |       |        |           |           |                |                     | 1           |
| All Users                                     | Index             |           |       |        |           |           |                |                     | 1           |
|                                               | Setup / All Users |           |       |        |           |           |                |                     |             |
|                                               | List of Users     |           |       |        |           |           |                | Create S            |             |
|                                               | Role Name         |           |       |        |           |           |                |                     | Judent Pay  |
|                                               | All               | \$        |       | Search |           |           |                |                     |             |
|                                               | Show              |           |       |        |           |           |                |                     |             |
|                                               | 10                | ers       |       |        |           |           |                |                     |             |
|                                               |                   |           |       |        |           |           |                |                     |             |
|                                               | First Name        | Last Name | Email |        | User Name | Role Name | Payment Status | Action              |             |
|                                               | Deborah H.        | How       |       |        |           | Teacher   |                | Edit Details Delete |             |
|                                               | Roadrunner        | Coyote    |       |        |           | Student   |                | Edit Details Delete |             |
|                                               | Wiley             | Coyote    |       |        |           | Student   |                | Edit Details Delete |             |
|                                               | Roger             | Rabbit    |       |        |           | Student   |                | Edit Details Delete |             |
|                                               | Bugs              | Bunny     |       |        |           | Student   |                | Edit Details Delete |             |
|                                               | Tinker            | Bell      |       |        |           | Student   |                | Edit Details Delete |             |
|                                               |                   |           |       |        |           |           |                |                     |             |
|                                               | Page 1 of 1 1     |           |       |        |           |           |                |                     |             |

Only the Students whose Parents have successfully registered them will appear in your **Pay** window.

| <b>Deborah H. How</b><br>Teacher <del>-</del> |                          |                          |           | Santa Monica Bay 📰 🕫 Log out |
|-----------------------------------------------|--------------------------|--------------------------|-----------|------------------------------|
| 🛔 Users 🗸 <                                   | =                        |                          |           |                              |
| All Users                                     | Pay                      |                          |           |                              |
|                                               | Setup / All Users / Crea | te Payment               |           |                              |
|                                               | Croate                   |                          |           |                              |
|                                               | create                   |                          |           |                              |
|                                               |                          | First Name               | Last Name | Amount                       |
|                                               |                          | Roadrunner               | Coyote    | 40.00                        |
|                                               |                          | Roger                    | Rabbit    | 40.00                        |
|                                               |                          | Tinker                   | Bell      | 40.00                        |
|                                               |                          |                          |           |                              |
|                                               |                          | Number of students : 3   |           |                              |
|                                               |                          | Fees per student : 40.00 |           |                              |
|                                               |                          | Total Amount : 120       |           |                              |
|                                               |                          | Pay using Check          |           |                              |
|                                               |                          |                          |           |                              |
|                                               |                          |                          |           |                              |

If your Student list in the **Pay** window is complete, click on **Pay using Check** for instructions. Enter your **Check No.** and click on the orange **Pay** button. Your Branch Chair will automatically receive an email with a list of your registered students and the amount paid.

|                          |                    |                                                                                                    |        | Santa Monica Bay 📰 Թ Log out |
|--------------------------|--------------------|----------------------------------------------------------------------------------------------------|--------|------------------------------|
|                          |                    | Please make one check payable to MTAC santa Monica Bay for your total<br>student registration fees. Please mail your check to Deborah H. How,<br>Bach Branch Chair at: Westside Music Conservatory, 12424 Wilshire Blvd<br>Stra 100, i cs Aneelie C. 40025, +TAMAK YUII. |        |                              |
| Pay                      | te Paumont         | Check No:*                                                                                                    |        |                              |
| Setup / Air Osers / Crea | ite Payment        |                                                                                                    |        |                              |
| Create                   |                    |                                                                                                    |        |                              |
|                          | First Name         | Close Pay                                                                                                    | Amount |                              |
| •                        | Roadrunner         | Coyote                                                                                                    | 40.00  |                              |
| 2                        | Roger              | Rabbit                                                                                                    | 40.00  |                              |
|                          | Tinker             | Bell                                                                                                    | 40.00  |                              |
|                          |                    |                                                                                                    |        |                              |
|                          | Number of studer   | ts : 3                                                                                                    |        |                              |
|                          | Fees per student : | 40.00                                                                                                    |        |                              |
|                          | Total Amount : 12  | )                                                                                                    |        |                              |
|                          | Pay using Check    |                                                                                                    |        |                              |
|                          |                    |                                                                                                    |        |                              |
|                          |                    |                                                                                                    |        |                              |

Teachers can also see registration details by clicking on **Details** and make edits by clicking on **Edit**.

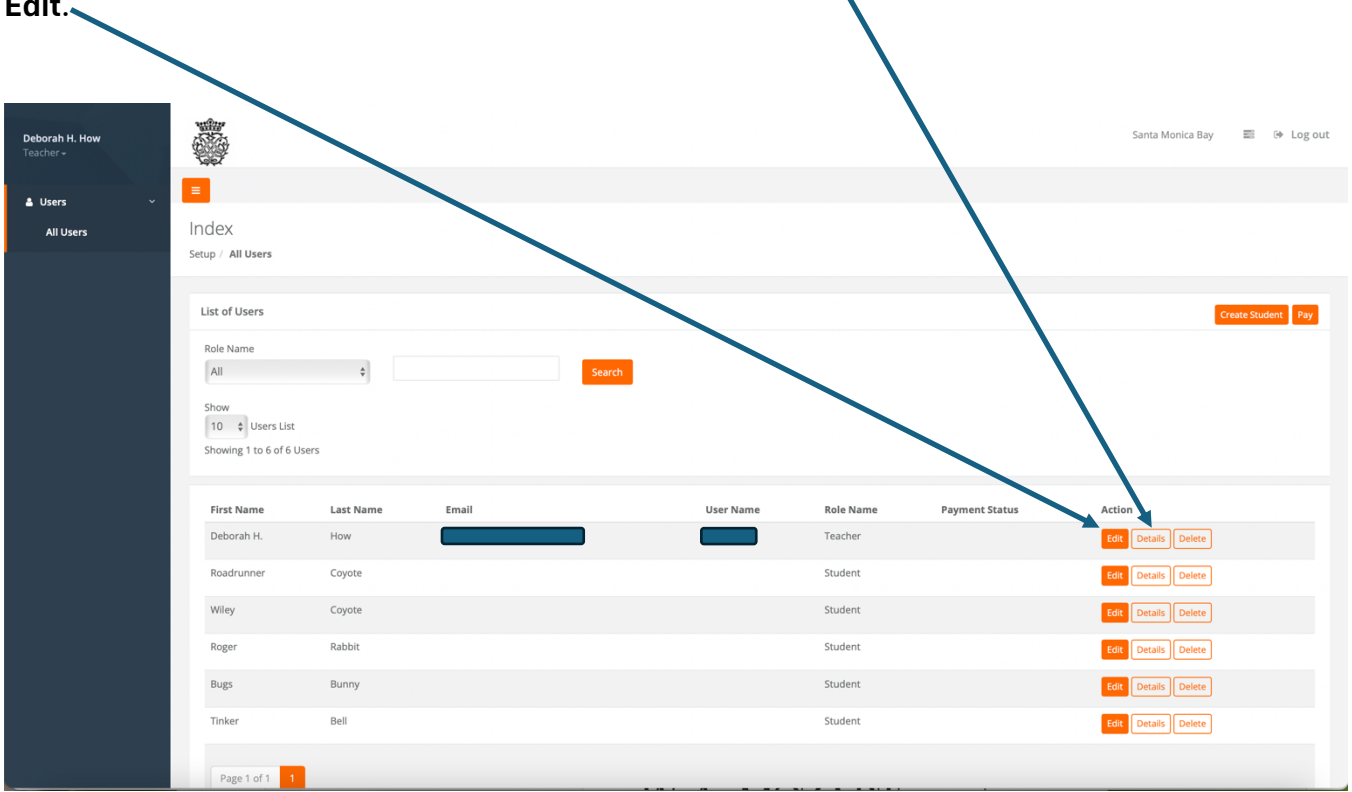

More features will be added weekly as this new registration system rolls out. THANK YOU for your patience.

## **Need Help?**

Please email: scjbf@evensteps.com

#### Deborah H. How & Raj Baskar

SCJBF Web Designers & Developers